# We maken een GIP

Uitgeschreven stappenplan bij de video van mevr Somers

We werken stap voor stap de instructie uit die in het videootje voor komen.

## Voorbereiding

- Open het programma WORD
- Kies voor een nieuw LEEG document
- Bewaar het als ITinSJI voornaam\_achternaam
- Zet je niet afdrukbare tekens aan! Dat is de knop met het paragraafteken (¶) in het tabblad Start, groep Alinea.

### 1. Uitzetten van de marges

- In een eindwerk staan deze marges op 2 cm voor alle zijden ( support Microsoft )
- Pas dit toe op het hele document!!

### 2. Voorblad

#### 2.1. logo invoegen

- logo van de school vind je eenvoudig op het internet. ( zoeklink )
- Bij de opmaak van de figuur kies je voor positie linksboven (let op de cursor)

#### 2.2. gegevens invoegen

- kies voor rechts uitlijnen en voeg in "Sint-Jozefsinstituut"
- Kies nu voor een regeleinde in plaats van de klassieke "enter" Dat doe je door shift + enter

te gebruiken

- Vul nu verder aan met " Gemeenteplein 8 " en " 2550 Kontich "
- Gebruik nu wel de entertoets!

#### 2.3. titel invoegen

- schrijf gewoon titel
- zorg dat deze gecentreerd staat op je pagina
- voeg er een return ( enter ) aan toe

#### 2.4. De onderste regel invoegen

- Zorg dat je opnieuw links uitlijnt
- voeg jouw voornaam en naam in
- Plaats nu een rechts uitlijnende tabulator (<u>tip</u>). Let op, je moet dus deze tab eerst activeren en dan op je lineaal klikken om deze tab er te plaatsen.
- Schrijf nu het actuele schooljaar ( 20xx 20xx )

#### 2.5. Je voorblad afwerken

- Zorg ervoor dat je standaardstijl juist staat! ( zie hier de tabel )
- De titel zetten we vet en in lettertype 28
- een subtitel mag en staat dan in lettertype 20 en ook in het vet. Voeg toe met shift+enter
- Ga achter het laatste teken van het actuele schooljaar staan en voeg een **sectie-einde** toe <u>How to</u> ..

tip van Bellinkx: gebruik het lampje in het lint ;-)

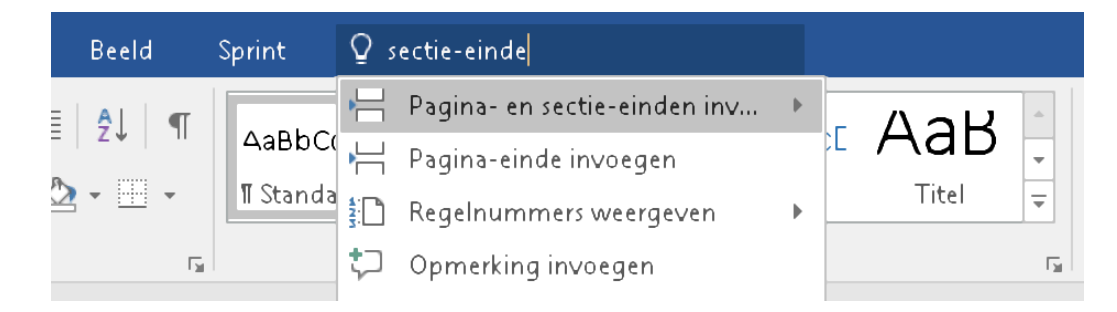

- Laatste stapje: We vullen de tekst van het voorblad nu volledig uit. Ga naar paginaindeling>pagina-instelling>tabblad indeling
- Kies bij vertikaal uitlijnen voor uitvullen

#### 2.6. professioneel voor inbinden eindwerk: leeg blad en kopie voorblad ( niet van toepassing voor de hardware taak )

Dit dient om later bij het afdrukken een voorblad in een andere kleur en papierdikte te kunnen aanreiken.

noot: de stijlen

In een GIP of eindwerk is je stijl, sjabloon héél belangrijk.

We passen vervolgens lettertype, alinea, nummering, tabs en randen & arceringen aan. Dit doen we in de titel, kop 1, kop 2, kop 3, standaard.

volgende instellingen zijn hierbij van tel

|           | lettertype | grootte  | afstand voor | afstand na | regelafstand |
|-----------|------------|----------|--------------|------------|--------------|
| titel     | arial      | 14 - vet | 0            | 12         | 1.5          |
| Кор 1     | arial      | 14 - vet | 0            | 12         | 1.5          |
| kop 2     | arial      | 12 - vet | 0            | 12         | 1.5          |
| kop 3     | arial      | 11 - vet | 0            | 12         | 1.5          |
| standaard | arial      | 11       | 12           | 12         | 1.5          |

## 3. Het volledige geraamte van je tekst

Het eerste blad ( blad 1 ) is dus je voorblad. Hieronder zie je de volledige structuur van je worddocument als het om een eindwerk gaat ( de blauwe bladen zijn dus enkel voor in te binden )

|              | inhoud / uitzicht        | opmaak | paginanummering |
|--------------|--------------------------|--------|-----------------|
| eerste blad  | titel uitgevuld mét logo |        | geen            |
| tweede blad  | leeg                     |        | geen            |
| derde blad   | kopie eerste blad        |        | geen            |
| tweede blad  | woord vooraf             | titel  | geen            |
| derde blad   | inhoudstafel             | titel  | geen            |
| vierde blad  | inleiding                | titel  | geen            |
| vijfde blad  | eerste hoofdstuk         | kop 1  | wél             |
| zesde blad   | tweede hoofdstuk         | kop 1  | wél             |
| zevende blad | Besluit                  | titel  | niet            |
| achtste blad | Bibliografie             | titel  | niet            |
| negende blad | Bijlagen                 | titel  | niet            |

## 4. Invoegen van de kop en voettekst in iedere sectie

### 4.1. De koptekst

Dit gebeurt op de 2de pagina (als je werkt met een echt gekleurd voorblad, is dat pas op pagina 4)

Ga naar de bovenkant van je blad en dubbelklik er.

|   |                               | ,                             |                     |                                    |           |                             |              |
|---|-------------------------------|-------------------------------|---------------------|------------------------------------|-----------|-----------------------------|--------------|
|   |                               | Navigatie                     |                     | Opties                             |           | Positie                     | Slu          |
| 2 | 2 • 1 • 1 • 1 • 1 • 1 • 1 • 1 | . 2 . 1 . 3 . 1 . 4 . 1 . 5 . | 1 · 6 · 1 · 7 · 1 · | <u>8</u> · · 9 · · · 10 · · · 11 · | 12 1 13 1 | ·14·1·15·1· <u>1</u> 6·1·△· | 1 - 18 - 1 - |
|   |                               |                               |                     |                                    |           |                             |              |
|   |                               |                               |                     |                                    |           |                             |              |
|   |                               |                               |                     |                                    |           |                             |              |
|   | λπ                            |                               |                     |                                    |           |                             |              |
|   | Koptekst (Sectie 2)           | ·vooraf                       |                     | Sectie-einde (volgende p           | agina)    | Zelfde                      | als vorige   |
|   |                               |                               |                     |                                    |           |                             |              |

□ Je ziet rechts in een grijs kadertje "zelfde als vorige" staan. Dat moet weg!  $\Rightarrow$  Dat doe je door te klikken op "aan vorige koppelen".

| becangen  | koptekst voettekst 🗃 Aan vorige koppelen | <ul> <li>Documenttekst weergeven</li> </ul>                 | 🔁 Uitlijningstab invoegen                                           | voette  |
|-----------|------------------------------------------|-------------------------------------------------------------|---------------------------------------------------------------------|---------|
|           | Navigatie                                | Opties                                                      | Positie                                                             | SI      |
| 2 · 1 · 1 | 🛛 1 2 3 4 5                              | 6 · · · 7 · · · <u>8</u> · · · 9 · · · 10 · · · 11 · · · 12 | · · · 13 · · · 14 · · · 15 · · · <u>1</u> 6 · · · <u>·</u> · · · 18 | e i e l |
|           |                                          |                                                             |                                                                     |         |
|           |                                          |                                                             |                                                                     |         |
|           |                                          |                                                             |                                                                     |         |
|           | h                                        |                                                             |                                                                     |         |
| Kopte     | kst (Sectie 2) rd·vooraf                 | Sectie-einde (volgende pagina)                              |                                                                     |         |

□ Nu klik je op je tabtoets zodat je cursor naar het midden springt ( door de tab op je liniaal ) en schrijf je "Hardware"

Zorg dat je de stijl van je koptekst ( word koos dit automatisch ) verandert in arial 10

|                                                           |                                                                                                    | . ^    | Kop 4                   |
|-----------------------------------------------------------|----------------------------------------------------------------------------------------------------|--------|-------------------------|
| ligenschappen                                             | V-shelink                                                                                                    |        | Kop 5                   |
| <u>N</u> aam:                                             | Koptekst                                                                                                    |        | Titel                   |
| Type stijl:                                               | Gekoppeld (alinea en teken)                                                                                                    | ~      | Ondertitel              |
| Stijl ge <u>b</u> aseerd op:                              | ¶ Standaard                                                                                                    | ~      | Subtiele benadrukking   |
| <u>V</u> olgende alinea:                                  | 113 Koptekst                                                                                                    | $\sim$ | Nadruk                  |
| Dpmaak                                                    |                                                                                                    |        | Intensieve benadrukking |
| Arial                                                     | ✓ 10 ✓ B I U Automatisch ✓                                                                                                    |        | Zwaar                   |
|                                                           |                                                                                                    |        | Citaat                  |
|                                                           |                                                                                                    |        | Duidelijk citaat        |
| Vorige alinea V                                           | orige alinea Vorige alinea Vorige alinea Vorige alinea Vorige alinea Vorige alinea Vorige aline                                                                                                    | a      | Subtiele verwijzing     |
| Vorige alinea V                                           | orige alinea Vorige alinea Vorige alinea Vorige alinea Vorige alinea                                                                                                    |        | Intensieve verwijzing   |
|                                                           | Hardware                                                                                                    |        | Titel van boek          |
| Volgende alinea                                           | Volgende alinea Volgende alinea Vo | de     | Lijstalinea             |
| Volgende alinea                                           | aimea voigende aimea voigende aimea voigende aimea voigende aimea voigende aimea.<br>Volgende alinea Volgende alinea Volgende alinea Volgende alinea Volgende alinea Volgende alinea Volgende alinea                                                                                                    | de     | Hyperlink               |
| alinea Volgende                                           | alinea Volgende alinea Volgende alinea Volgende alinea Volgende alinea                                                                                                    |        | Koptekst                |
|                                                           | Volgende alinea Volgende alinea Volgende alinea Volgende alinea Volgende alinea Volgen                                                                                                    | de     | Voettekst               |
| Volgende alinea                                           |                                                                                                    | ^      |                         |
| Volgende alinea<br>Lettertype: 10 pt<br>Regelafstand: enl | el, Afstand                                                                                                    |        |                         |
| Volgende alinea<br>Lettertype: 10 pt<br>Regelafstand: enk | el, Afstand                                                                                                    |        |                         |

 $\Box$  Zet er een mooi lijntje onder via de knop randen  $\Rightarrow$  onderrand [Start \ Alinea \ randen ]

#### 4.2. De Voettekst

De voettekst doen we op haast identieke wijze. Eerst ontkoppel je de sectie door in Kop en Voettekst dit aan te klikken.

- □ Nu schrijf je links tegen de kantlijn "Woord vooraf"
- Je verandert de stijl van de voettekst naar arial 10
- Je zet een mooi bovenrandje en klaar

| en | Verzendlijsten                                    | Controleren            | Beeld         | Help <mark>Ko</mark> | p- en voettel          | st                      |                            |                           |                                   |                           |    |
|----|---------------------------------------------------|------------------------|---------------|----------------------|------------------------|-------------------------|----------------------------|---------------------------|-----------------------------------|---------------------------|----|
|    | ≠ ≡ =  ‡≡ •   =                                   | •≡   2↓   ¶<br>⊘ - ⊞ - | AaBbCcl       | AaBbCc[              | <b>1 AaB</b><br>Kop 1  | <b>1.1 AaE</b><br>Kop 2 | <b>1.1.1 Aa</b> l<br>Kop 3 | <b>1.1.1.1 A</b><br>Kop 4 | 1.1.1.1.1<br>Kop 5                | AaBbC<br><sub>Titel</sub> |    |
|    | Alinea                                            | Гы                     |               |                      |                        | Stij                    | jlen                       |                           |                                   |                           | LZ |
|    | 2 · ı · 1 · ı · 2 · ı · 1<br>Voettekst (Sectie 2) | 2 3                    | • 4 • 1 • 5 • | 6 7 .                | 1 · <u>8</u> · 1 · 9 · | ı · 10 · ı · 11 ·       | 1 • 12 • 1 • 13 •          | ı · 14 · ı · 15           | • • • <u>1</u> 5 • • • 2<br>Zelfo | de als vorige             |    |
|    | h                                                 |                        |               |                      |                        |                         |                            |                           |                                   |                           |    |
|    |                                                   |                        |               |                      |                        |                         |                            |                           |                                   |                           |    |

De andere pagina's

De koptekst mag overal dezelfde blijven, je werkje heet tenslotte "hardware"

Maar op de andere pagina's is het wat uitkijken nu!

#### Zorg dat iedere sectie ontkoppeld is!!

Het is normaal dat in de volgende sectie al dat staat wat je schreef. Dat kan je eenvoudig overschrijven met de nieuwe juiste naam.

| De pagina inhoudstafel | ⇒ Inhoudstafel                       | ⇒ geen paginanummering                             |
|------------------------|--------------------------------------|----------------------------------------------------|
| De pagina inleiding    | $\Rightarrow$ Inleiding              | ⇒ geen paginanummering                             |
| Besluit                | ⇒ besluit                            | ⇒ geen paginanummering                             |
| Bibliografie           | ⇒ Bibliografie                       | ⇒ geen paginanummering                             |
| Bijlagen               | ⇒ Bijlagen                           | ⇒ geen paginanummering                             |
| Hoofdstuk 1            | $\Rightarrow$ naam van dat hoofdstuk | $\Rightarrow$ wél paginanummering ( zie seffes 5 ) |
| Hoofdstuk 2            | $\Rightarrow$ naam van dat deel      | $\Rightarrow$ wél paginanummering                  |
|                        |                                      |                                                    |

## 5. De paginanummering

Deze is nu vrij eenvouding

Je gaat naar het eerste hoofdstuk en dubbelklikt onderaan in je blad. Zo wordt de voettekst weer actief

Druk 2 op tab na je 'hoofdstuk' en de cursor gaat naar rechts.

Dan klik je via het tabblad "Invoegen" op paginanummer  $\Rightarrow$  huidige positie  $\Rightarrow$  alleen nummer en het cijfer 5 verschijnt ( als alles goed is natuurlijk )

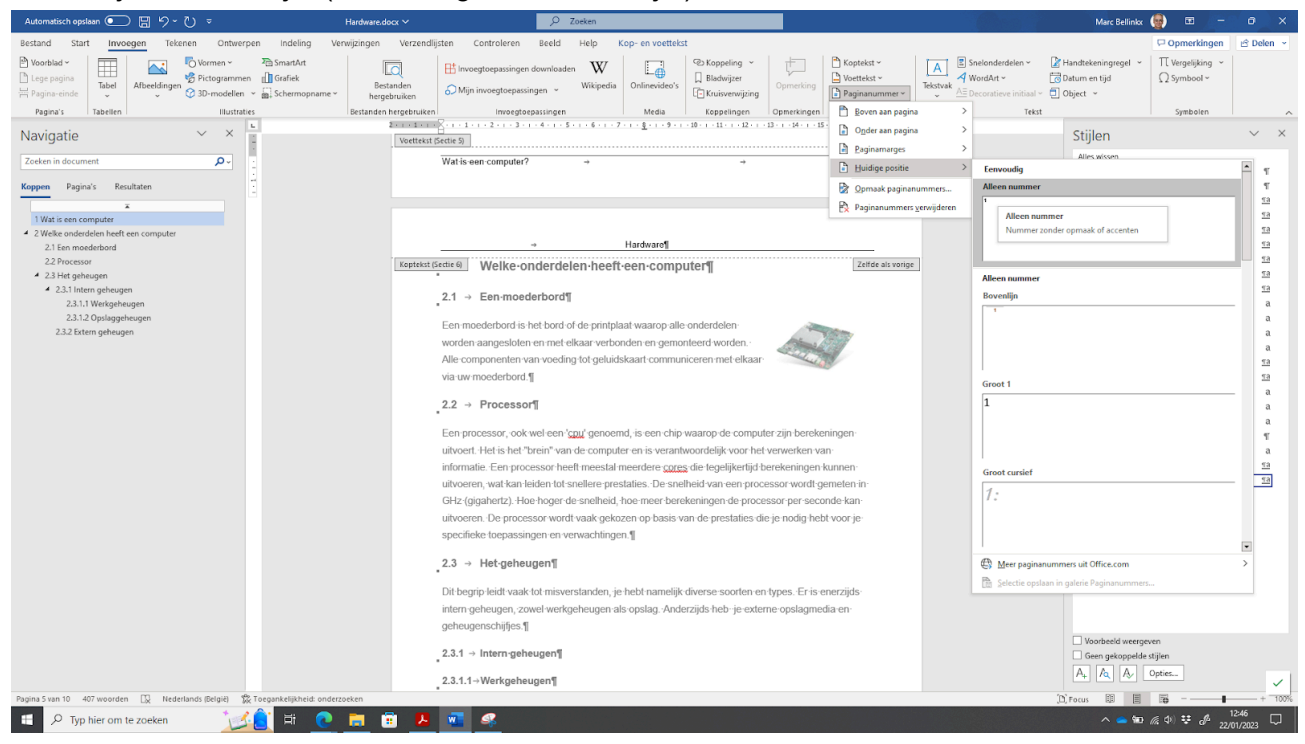

Klein verschil met de video

Als je hoofdstuk 1 en hoofdstuk wel "ontkoppeld" had, moet je deze handeling natuurlijk ook in hoofdstuk 2 ( = de nieuwe sectie ) opnieuw doen